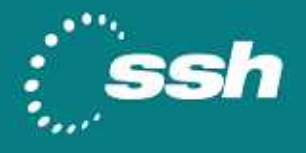

# 指紋認証をプラスしたセキュアな通信

# PUPPY と SSH Tectia を組み合わせた 強固なユーザ認証とセキュアなデータ通信

# Compatibility Note

2008 年12 月

Sony 社製 PUPPY は指紋によって保護されるセキュアな USB メモリであり、昨今の情報漏 洩問題を解決する非常に強力なツールとなっています。SSH Tectia ソリューションを PUPPY と組み合わせることで認証に指紋認証システムをプラスし、確実な本人確認を実現 させることが可能です。

本書では、SSH Tectia のトークンによる証明書認証の機能を使い、PUPPY の指紋認証との組み合わせにより強力なユーザ認証とセキュアなデータ通信を実現する方法を紹介しています。

© 2008 SSH Communications Security Corp. All rights reserved. ssh® is a registered trademark of SSH Communications Security Corp in the United States and in certain other jurisdictions. The SSH logo and Tectia are trademarks of SSH Communications Security Corp and may be registered in certain jurisdictions. All other names and marks are the property of their respective owners.

### CONTENTS

| CONTENTS1 |                                |  |
|-----------|--------------------------------|--|
| 1 シ       | ナリオ2                           |  |
| 1.1       | はじめに2                          |  |
| 1         | .1.1 PUPPYとは                   |  |
| 1         | .1.2 Tectia の強力な暗号化技術と PKI 機能2 |  |
| 1.2       | PUPPY を使用した時の優位性について3          |  |
| 1.3       | 利用シナリオ                         |  |
| 1         | .3.1 利用イメージ                    |  |
| 1.4       | ハードウェア/ソフトウェア4                 |  |
| 2 設       | 定5                             |  |
| 2.1       | PUPPY の設定                      |  |
| 2.2       | Tectia Server の設定7             |  |
| 2.3       | Tectia Clientの設定10             |  |
| 3 動       | 作確認11                          |  |
| 3.1       | ターミナルによる SSH 接続 (GUI)11        |  |
| 3.2       | ファイル転送(GUI)12                  |  |
| 3.3       | SSH 接続 (コマンド)13                |  |
| 3.4       | SFTP 接続 ( コマンド )13             |  |

# 1 シナリオ

### 1.1 はじめに

SSH Tectia ソリューションでは、Tectia Client から Tectia Server への接続時に 必要となるユーザ認証として証明書が格納されているスマートカードおよび USB キーによ る認証をサポートしています。

本書では、Sony 社製 PUPPY を使用した場合についてご紹介します。

### 1.1.1 PUPPY とは

指紋認証機能付きトークン『PUPPY』は、持ち運びしやすいスティックタイプの形状に指 紋認証、USB トークン、ストレージの機能を一体化した個人毎に利用する認証デバイスで す。ソニー独自のアルゴリズムを開発することで、高速で高性能な照合を実現しています。

#### PUPPY の主な機能

- 指紋認証ソリューション
- PKI トークン機能
- 情報漏えい防止ソリューション
- Windows ログオン

詳細は、下記 PUPPY のページをご参照ください。

http://www.sony.co.jp/Products/Media/puppy/index.html

### 1.1.2 Tectia の強力な暗号化技術と PKI 機能

世界中の政府調達基準である FIPS140-2 認定を取得した強力な暗号化と認証技術を利用することにより、SSH Tectia ソリューションはセキュアなリモートアクセスとファイル転送を実現します。

SSH Tectia でサポートしている PKI 機能は、以下のとおりです。

- X.509 v3 証明書
- HTTP、LDAP、オフライン経由の X.509 v2 CRL フェッチング
- OCSP
- PKIX CMPv2
- PKCS#7 および PKCS#12
- PKCS#8 および PKCS#11 鍵
- Windows  $au \mathcal{O}$  MSCAPI

### 1.2 PUPPY を使用した時の優位性について

SSH Tectia にて PUPPY を利用することにより、他の認証方法よりも、次のような点で非常に優れており、強力なセキュリティを保つユーザ認証が可能となります。

- 証明書が USB トークンのみに保持される為、Windows マシンごとに証明書をインポ ートする必要がなくマシンに証明書が残らない。
- 指紋認証を利用することが可能である為、セキュリティの強化が図れる。
- PUPPY の機能である Windows ログイン認証機能との併用が可能である。

## 1.3 利用シナリオ

SSH Tectia の証明書認証に PUPPY を利用して、強力なユーザ認証を行うまでを想定します。

### 1.3.1 利用イメージ

以下が PUPPY を利用したイメージです。

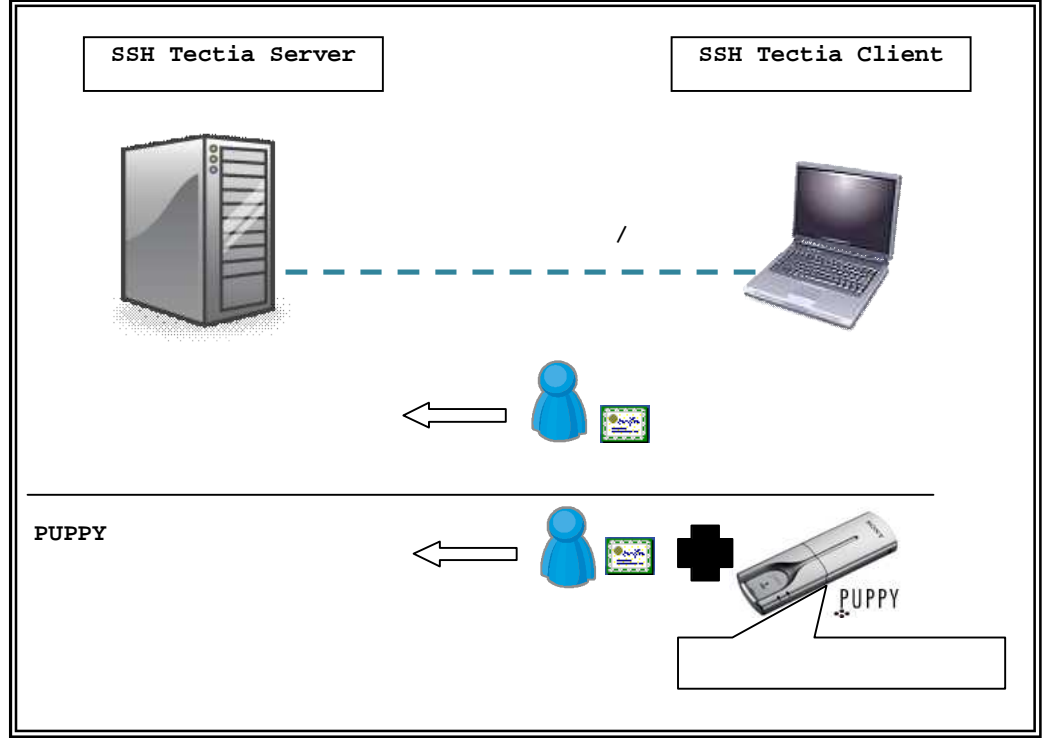

あらかじめ指紋登録した PUPPY に証明書をインポートすることで、登録したユーザのみが 証明書を利用できるようになり、PUPPY を使用した SSH Tectia のユーザ認証を実現しま す。

SSH Tectia と PUPPY の組み合わせで、この機能を利用いただく事は簡単な設定で実施できます。次章以降この設定方法を具体的に示します。

# 1.4 ハードウェア/ソフトウェア

### 本書は、以下の環境を想定しています。

|        | クライアント                                     | サーバ                     |
|--------|--------------------------------------------|-------------------------|
| os     | Windows XP SP2                             | Windows サーバ、Unix サーバ    |
| ソフトウェア | SSH Tectia Client 6.0.5<br>PuppySuite シリーズ | SSH Tectia Server 6.0.5 |
| ハードウェア | PUPPY FIU-850                              | -                       |

## 2 設定

### 2.1 PUPPY の設定

SSH Tectia のユーザ認証で使用する証明書をあらかじめ PUPPY にインポートする方法に ついて、説明します。尚、PUPPY FIU-850 のハードウェア設定およびユーティリティソ フト PuppySuite のインストール方法は、製品付属のマニュアル「PUPPY850 クイックス タートガイド」をご参照ください。また、本マニュアルは、PUPPY が PC に挿入されてい る状態を前提としています。

| 1 | ユーザーマネージャの起動         証明書マネージャの起動         評明書マネージャの起動         Password Provider の停止         全ての登録データリストの表示         Finger Click の設定         環境設定         Puppy Suite 810 ヘルプ         Puppy Suite 810 (こついて | ・タスクトレイの PUPPY アイ<br>コンを右クリックし、「証明<br>書マネージャの起動」を選択<br>します。 |
|---|----------------------------------------------------------------------------------------------------|-------------------------------------------------------------|
| 2 | PUPPY 0122 正<br>PUPPY に指を置いてください<br>ユーザー名 (m)<br>1527-ド<br>                                                                                                    | ・PUPPY の認証画面に従い、認<br>証を行います。                                |
| 3 | 2 正明表文A-OY     【本】 正印集団]     用(5枚 目前の開催の)が     ストラル 日本の一日本の一日本の一日本の一日本の一日本の一日本の一日本の一日本の一日本の一                                                                                                    | ・問題なく認証されると、証明<br>書マネージャが起動します。<br>・「インポート」をクリックし<br>ます。    |

| 4 | ファイルを開く         ア・イルの場所の         デスクトゥブ         ・         ・         ・         ・         ・         ・         ・         ・         ・         ・         ・         ・         ・         ・         ・         ・         ・         ・         ・         ・         ・         ・         ・         ・         ・         ・         ・         ・         ・         ・         ・         ・         ・         ・         ・         ・         ・         ・         ・         ・         ・         ・         ・         ・         ・         ・         ・         ・         ・         ・         ・         ・         ・         ・         ・         ・         ・         ・         ・         ・         ・         ・         ・         ・         ・         ・         ・         ・         ・         ・         ・         ・         ・         ・         ・         ・         ・         ・         ・         ・         ・         ・         ・         ・         ・         ・         ・         ・         ・         ・         ・         ・         ・         ・         ・         ・         ・         ・         ・         ・         ・         ・         ・                                                                                     | ・インポートする証明書を選択<br>し、「開く」をクリックしま<br>す。                     |
|---|----------------------------------------------------------------------------------------------------|-----------------------------------------------------------|
| 5 | 正明書大スワードの入力                                                                                                    | ・証明書にパスワードが設定さ<br>れている場合は、パスワード<br>を入力し、「OK」をクリック<br>します。 |
| 6 | FIU-810     図            ・         ・         ・                                                                                                    | ・「いいえ」をクリックしま<br>す。                                       |
| 7 | FIU-810     区       ・     ・       ・     ・       ・     ・       ・     ・       ・     ・       ・     ・       ・     ・       ・     ・       ・     ・                                                                                                    | ・「OK」をクリックします。                                            |
| 8 | 2 正明表マネータッ         第六 第六章         第六章         第二章         第二章         第二章         第二章         第二章         第二章         第二章         第二章         第二章         第二章         第二章         第二章         第二章         第二章         第二章         第二章         第二章         第二章         第二章         第二章         第二章         第二章         第二章         第二章 | ・証明書がインポートされたこ<br>とを確認し、「閉じる」をク<br>リックします。                |
|   |                                                                                                    | ・証明書のインポートは完了で<br>す。                                      |

## 2.2 SSH Tectia Server の設定

証明書を使用したユーザ認証を行う場合の Tectia Server 設定について、説明します。 尚、Tectia Server のインストールはマニュアル

「SSHTectiaServer\_AdminManual.pdf」をご参照ください。

|   | K SSH Tectia Server Configuration                                                                                                    |                                                                                                    |
|---|----------------------------------------------------------------------------------------------------|----------------------------------------------------------------------------------------------------|
| 1 | SHI Factor Server General Proop Tubes Densin Policy Berver Monation Connections and Encryptic Connections and Encryptic Connections and Encryptic Connections and Encryptic Connections Connections Co | <ul> <li>「スタート」-「すべてのプロ<br/>グラム」から「SSH Tectia S<br/>erver」-「SSH Tectia Ser<br/>ver Configuration」を選択<br/>します。</li> <li>Configuration 画面の「GUI<br/>Mode」で"Advanced"を選択し<br/>ます。</li> </ul> |
| 2 | Additional and the set of the set of th      | ・項目 Certificate Validati<br>on を選択します。<br>・CA Cerificate タブを選択し<br>「Add」をクリックします。                                                                                                    |
| 3 | Or CA Contribution       Name       File       90 Datable CPUs       Use registed CPUs       Off       Off       Off       Off       Off       Off       Off       Off       Off       Off       Off                                                                                                    | <ul> <li>Name に名前(任意)を入力します。</li> <li>Name dit_CA</li> <li>「Browse」をクリックし使用する CA の証明書を選択します。</li> <li>"Disable CRLs"にチェックを入れます。<br/>(本設定は CRL リストを使用しない場合)</li> </ul>                    |

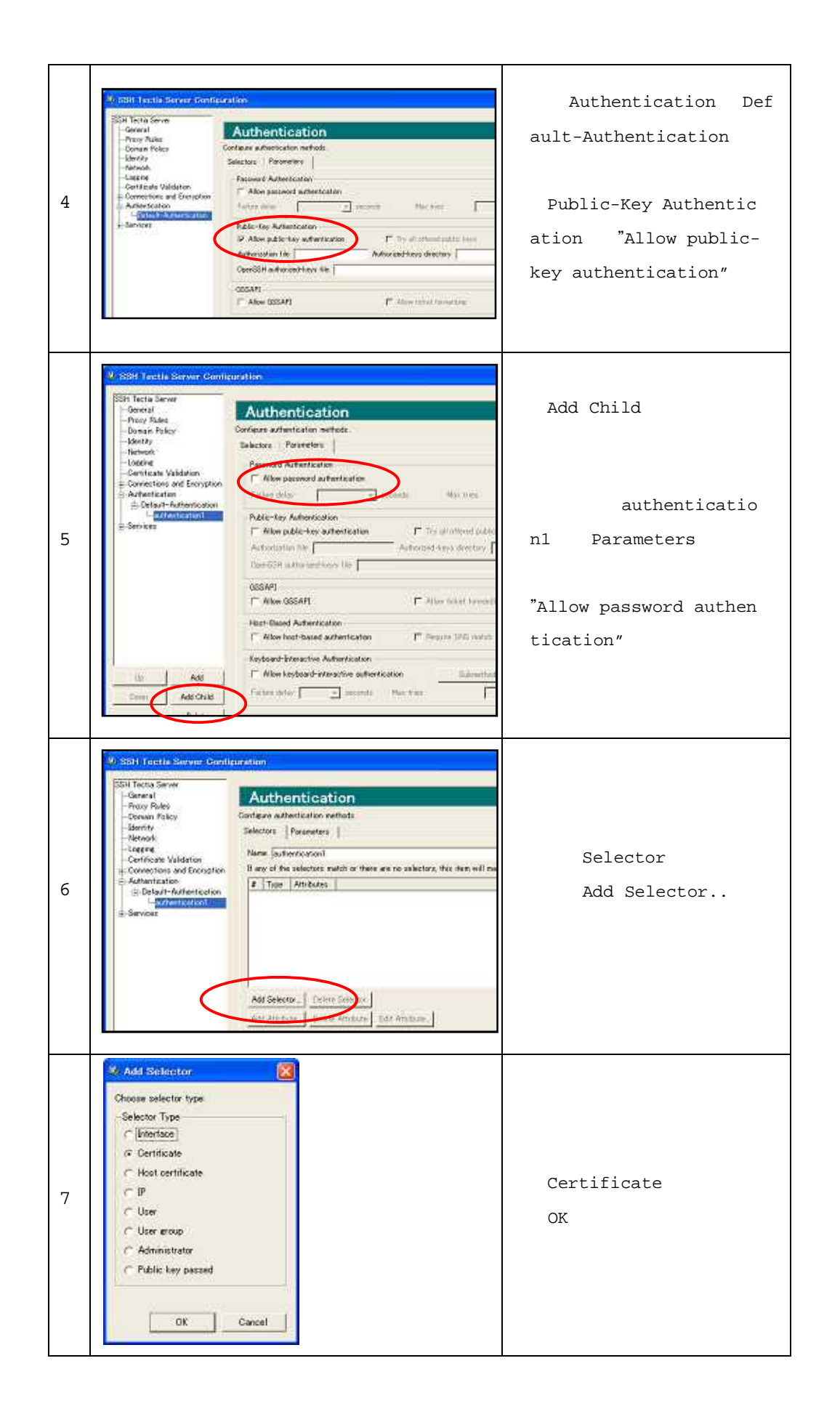

8

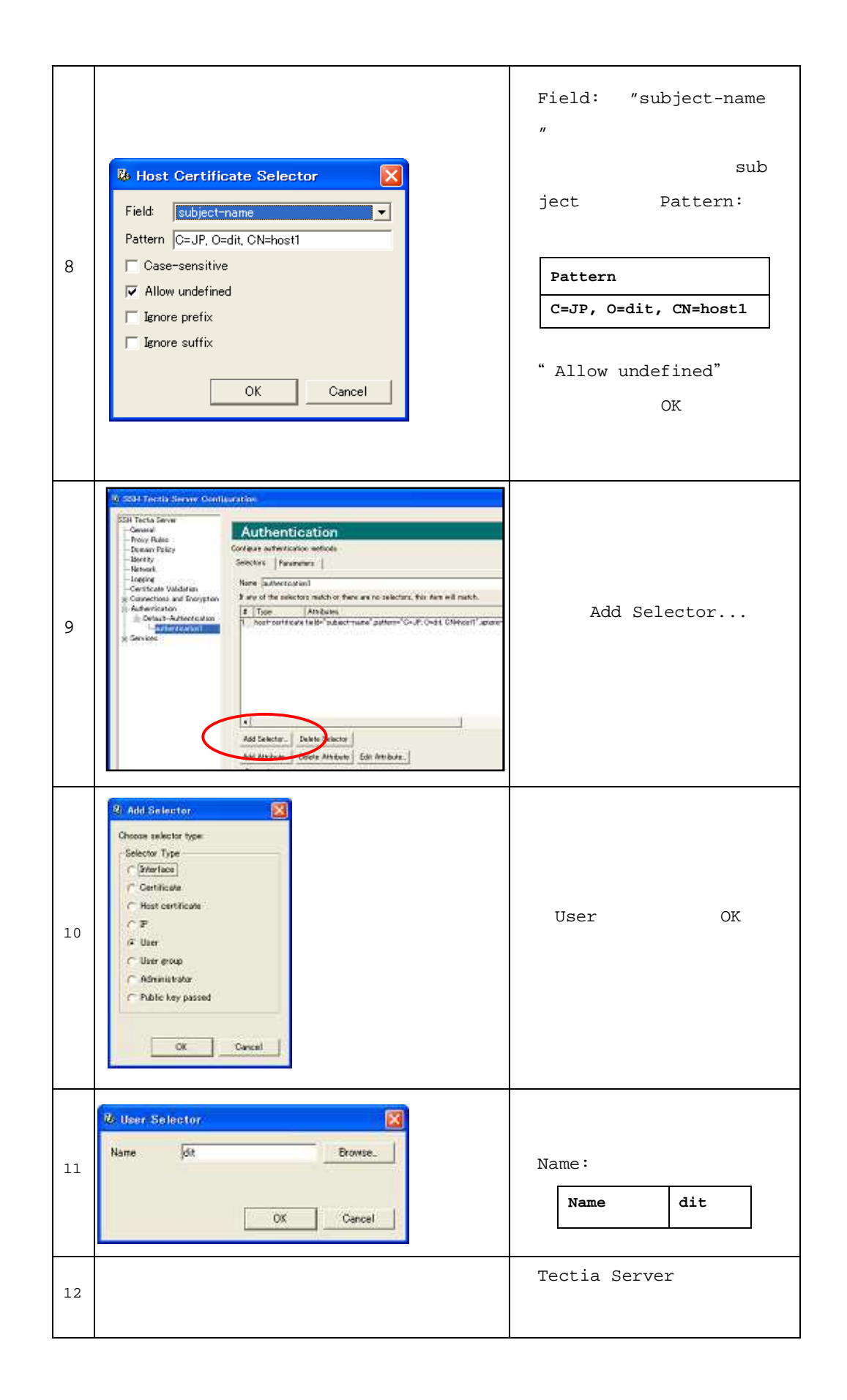

# 2.3 SSH Tectia Client の設定

トークンを使用したユーザ認証を行う場合の Tectia Client 設定について、説明します。

尚、Tectia Client のインストールは、マニュアル

「SSHTectiaClient\_UserManual.pdf」をご参照ください。

| 1 | Stat Footb Configuration     Contraction     Contractin     Contraction     Contractin     Contractin     Contractin | <ul> <li>・タスクトレイの broker を右<br/>クリックし、「Configurat<br/>ion」を選択します。</li> <li>・項目 User Authenticatio<br/>n の Key Providers を選択<br/>します。</li> <li>・Microsoft Crypto API で<br/>"Enable Microsoft Cryp<br/>to API"にチェックを入れま<br/>す。</li> <li>・「OK」をクリックします。</li> </ul> |
|---|----------------------------------------------------------------------------------------------------|----------------------------------------------------------------------------------------------------|
| 2 | <ul> <li>✓ Transparent tunneling enabled</li> <li>Configuration</li> <li>Status</li> <li>About</li> <li>Exit</li> </ul>                                                                                                    | ・タスクトレイの broker を右<br>クリックし、「Status」を<br>選択します。                                                                                                    |
| 3 | SSH Frectis         SSH Tectia           Frection         SSH Tectia           Image: SSH Tectia         Operating           Image: SSH Tectia         Operating           Image: SSH Tectia         Operatectia           Image: SS                                                                                                    | ・「 <sub>Keys</sub> 」をクリックし、 <sub>key</sub><br>が正常に読み込まれているこ<br>とを確認します。                                                                                                    |

# 3 動作確認

実際に PUPPY を使って、保持された証明書と指紋認証を組み合わせて、ssh または sftp 接続ができるか確認します。

3.1 ターミナルによる ssh 接続 (GUI)

| 1 | • ISBN Tectla - Tormalesh         Øde Edit yew Window Heb         • @ @ @ @ @ @ @ @ @ @ @ @ @ @ @ @ @ @ @                                                                                                    | ・SSH Terminalを実行しま<br>す。<br>・「Quick Connect」をクリ<br>ックします。                  |
|---|----------------------------------------------------------------------------------------------------|----------------------------------------------------------------------------|
| 2 | Connect to Server                                                                                                    | ・接続先の Host Name、User<br>Name を入力します。<br>Host Name: host1<br>User Name: dit |
| 3 | PUPPY の認識         Image: Content of Content of Content | ・PUPPY の認証画面に従い、認<br>証を行います。                                               |
| 4 | Be Bat Saw Mardow Heb         Be Bat Saw Mardow Heb         Be Bat Saw Mardow Heb         Be Bat Saw Mardow Heb         Be Bat Saw Mardow Heb         Be Bat Saw Mardow Heb         Be Bat Saw Mardow Heb         Be Bat Saw Mardow Heb         Be Bat Saw Mardow Heb         Be Bat Saw Mardow Heb         Be Bat Saw Mardow Heb         Be Bat Saw Mardow Heb         Sth Teetia - Twenhal G.O.S.7         Copyright (o) 2010-2010 38H Camaunicetions Security Corp - http://www.ssh.com/         Licensed to CD-Bit Customer, S/A         Lest logint Thm Jen 15 2010 Lindon/4 +9810         Historoadt Visidow XP (Versin S.1.2610)         (c) Copyright 10/5-2010 Historoatt Corp.         C:\Decimeents and Settings\dits                                                                                                    | ・認証が行われ、セキュアな方<br>法で対象サーバへ接続しま<br>す。                                       |

# 3.2 ファイル転送(GUI)

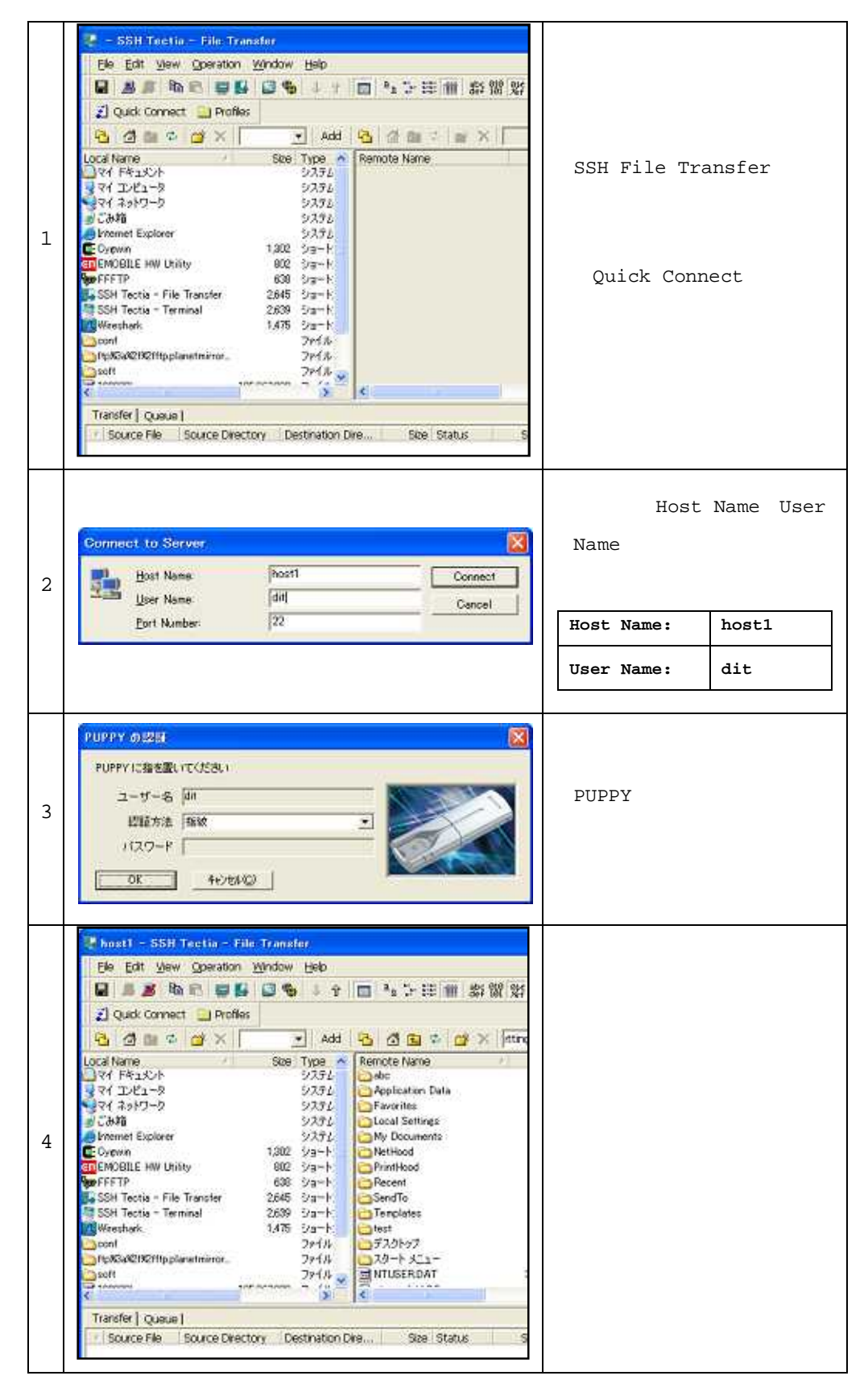

# 3.3 ssh <mark>接続(コマンド</mark>)

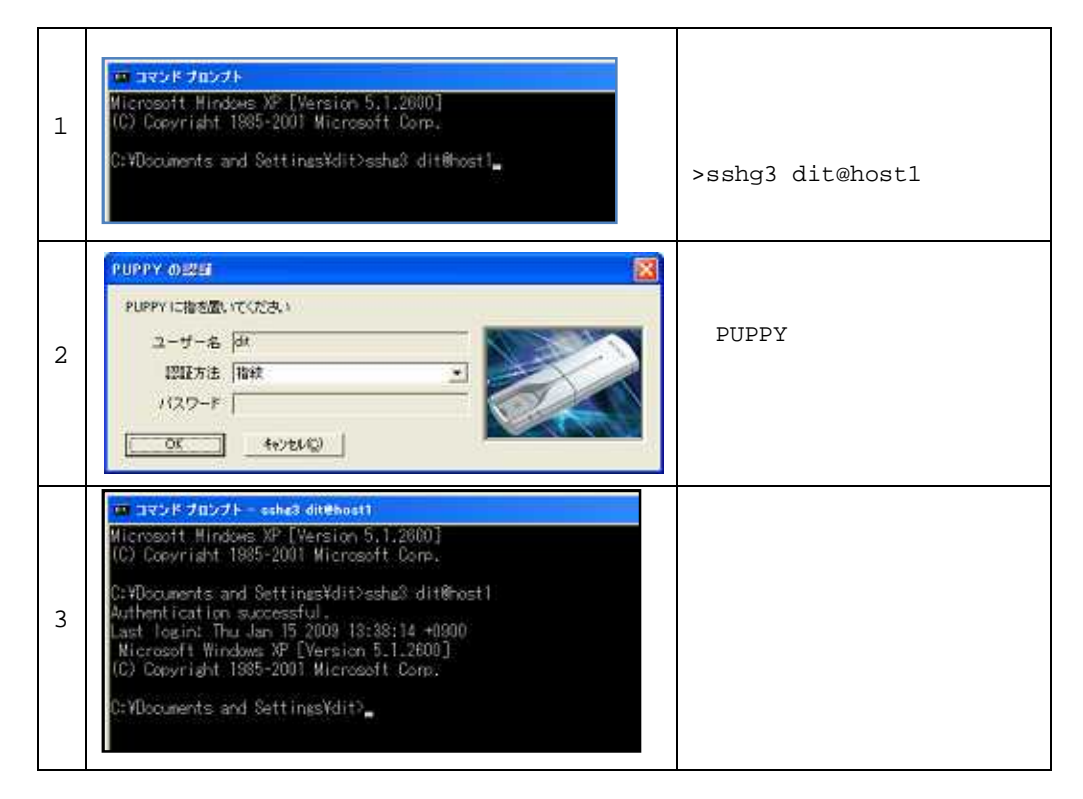

# 3.4 sftp 接続(コマンド)

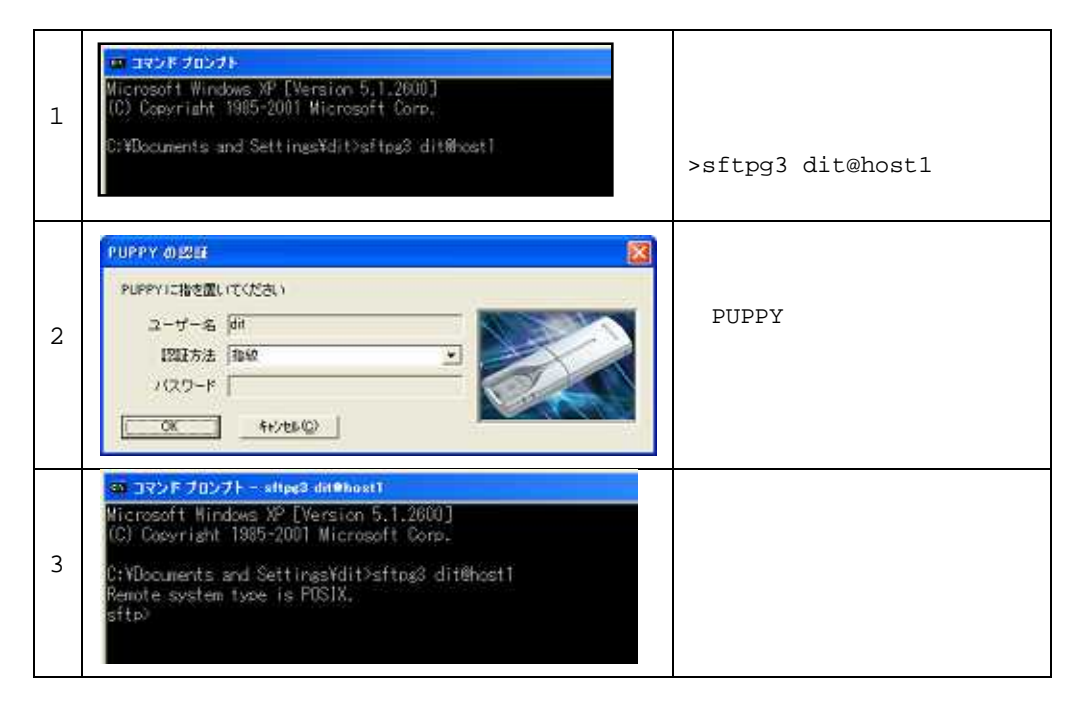

問題なく動作確認が終了すれば、生体認証を利用したよりセキュアな方法で、リモートア クセスやファイル転送を実施する事ができます。これにより、ユーザは ID 管理のわずらわ しさから解放され、セキュアな暗号化されたデータ転送が可能となります。